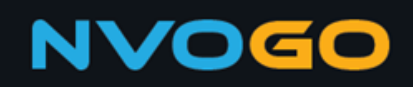

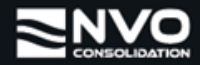

## How to Track & Trace your shipments in NVOGO

This manual explains how to Track & Trace shipments in NVOGO based on Shipment number or House Bill number. Note that the Track & Trace functionality is also available when you are logged in to NVOGO in the booking overview for shipments that are linked to your account.

## Important information:

- The Track & Trace functionality will only work if the entered Shipment or House Bill number matches the exact Shipment or House Bill number as known in NVOGO.
- Track & Trace based on Shipment number or House Bill number is possible without having to log in to NVOGO and available for both export and import shipments.

1. Go to https://nvogo.nvoconsolidation.com and click on Track & Trace.

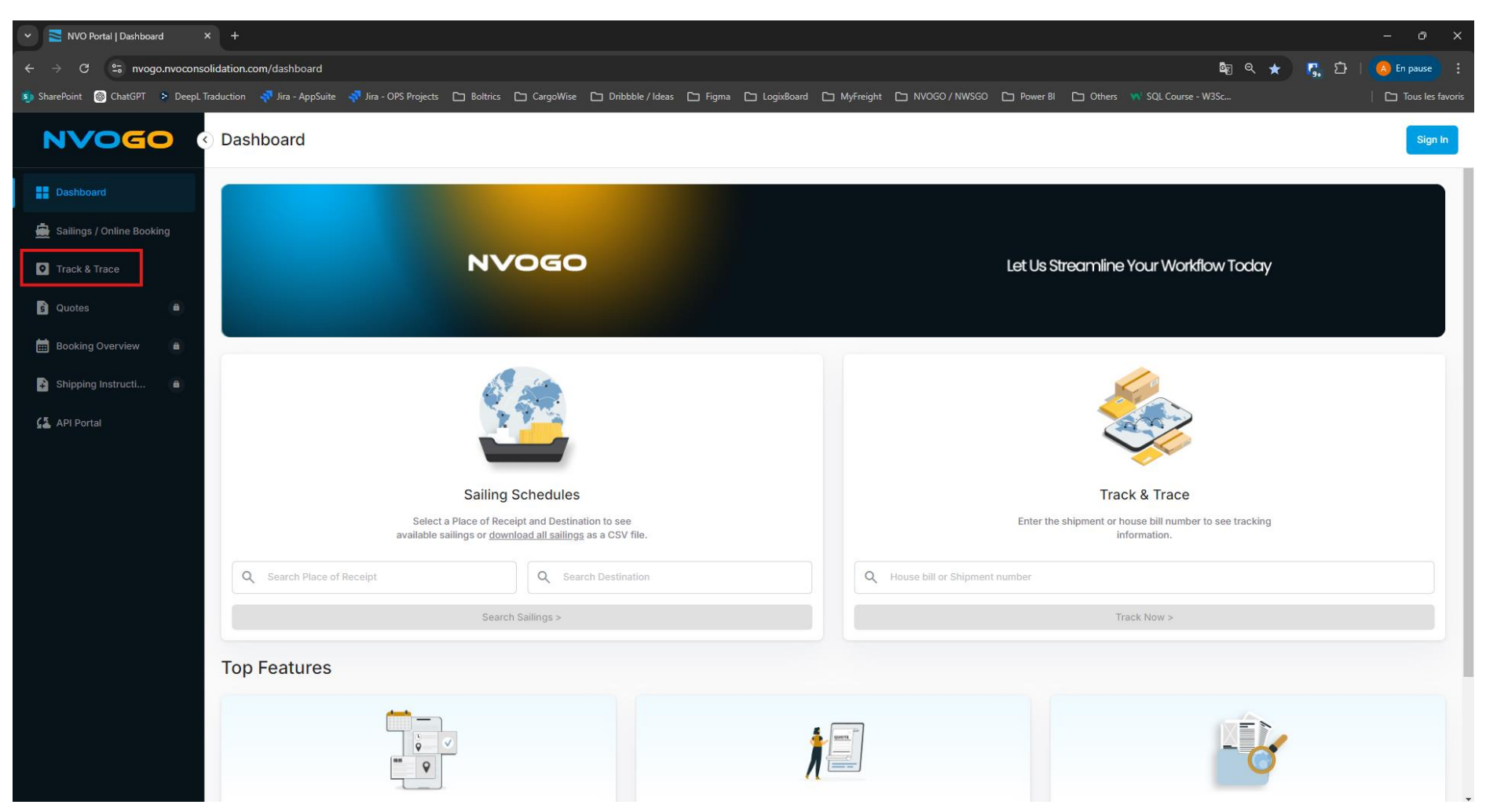

2. Enter the House Bill number or Shipment Number corresponding with the shipment you want to Track & Trace in the search field and click on TRACK.

| 👻 🔁 NVO Portal   Track & Trace 🛛 🗙 | +                                                                                                    | - 0 ×                |  |  |
|------------------------------------|----------------------------------------------------------------------------------------------------|----------------------|--|--|
| ← → C º₅ nvogo.nvoconsoli          | dation.com/tracker 🔤 🔍 🕁                                                                                                    | 🕞 🖸   🤷 En pause 🕴   |  |  |
| 🗊 SharePoint 🛞 ChatGPT 🗦 DeepL Tra | duction 🚀 Jira - AppSuite 🚀 Jira - OPS Projects 🗅 Boltrics 🗅 CargoWise 🗅 Dribbble / Ideas 🗅 Figma 🗅 LogixBoard 🗅 MyFreight 🗅 NVOGO / NWSGO 🎦 Power Bl 🗋 Others พ SQL Course - W3Sc                  | 🛛 🗅 Tous les favoris |  |  |
|                                    | Track & Trace                                                                                                    | Sign In              |  |  |
| Dashboard                          | Track & Trace Enter the shipment or house bill number to see tracking information.                                                                                                    |                      |  |  |
| Sallings / Online Booking          | Q SDSE24068409                                                                                                    | X                    |  |  |
| ŝ Quotes B                         | You can now find all the details about your shipment(s) conveniently gathered in a unified dashboard, ensuring improved efficiency.     Sign in and visit our Booking Overview[2] for more details. |                      |  |  |
| 🧰 Booking Overview 🔒               |                                                                                                    |                      |  |  |
| Shipping Instructi                 |                                                                                                    |                      |  |  |
| 🕼 API Portal                       |                                                                                                    |                      |  |  |

3. A brief overview of the Shipping Details will be shown, followed by the Tracking Details showing the current status of your shipment.

| 👻 🚬 NVO Portal   Track & Trace 🛛 🗙                                                                   | +                                                                                                    |                                                                       | – o x                                                                                           |  |  |  |  |  |  |
|----------------------------------------------------------------------------------------------------|----------------------------------------------------------------------------------------------------|-----------------------------------------------------------------------|-------------------------------------------------------------------------------------------------|--|--|--|--|--|--|
| ← → C 😅 nvogo.nvoconsolida                                                                           | tion.com/tracker;trackingnr=SDSE24068409                                                                                                    |                                                                       | 🗞 🍳 🖈 📑 🚺   🙆 En pause 🗄                                                                        |  |  |  |  |  |  |
| 회 SharePoint 🛞 ChatGPT 👂 DeepL Tradu                                                                 | ction 🐬 Jira - AppSuite 🧖 Jira - OPS Projects 🕒 Boltrics 🗅 CargoWise 🗅 D                                                                                                    | ribbble / Ideas 🗅 Figma 🗅 LogixBoard 🗅 MyFreight 🗅 NVOGO / NWSGO 🗅 Po | wer BI 🗅 Others 🙌 SQL Course - W3Sc   🗅 Tous les favoris                                        |  |  |  |  |  |  |
|                                                                                                    | Track & Trace                                                                                                    |                                                                       | Sign In                                                                                         |  |  |  |  |  |  |
| Dashboard     Track & Trace     Enter the shipment or house bill number to see tracking information. |                                                                                                    |                                                                       |                                                                                                 |  |  |  |  |  |  |
| • Track & Trace                                                                                      | Q SDSE24068409                                                                                                    |                                                                       | X                                                                                               |  |  |  |  |  |  |
| <ul> <li>Quotes</li> <li>Booking Overview</li> </ul>                                                 | Vou can now find all the details about your shipment(s) conveniently gathered in a unified dashboard, ensuring improved efficiency.         Sign in and visit our Booking Overview[2] for more details. |                                                                       |                                                                                                 |  |  |  |  |  |  |
| Shipping Instructi                                                                                   | Shipping Details                                                                                                    | 💻 Hamburg - 🧲 Dubai (Jebel Ali)                                       | Route Details                                                                                   |  |  |  |  |  |  |
| 🚰 API Portal                                                                                         | BOOKING ID SDSE24068409                                                                                                    | TOTAL VOLUME 2.817 m <sup>3</sup>                                     | Origin CFS<br>HAMBURG, Germany                                                                  |  |  |  |  |  |  |
|                                                                                                    | HOUSE BILL DAEJEA06840                                                                                                    | 9 TOTAL WEIGHT 300.00 kg                                              | ✓ Actual Received at CFS Time - 10 Sep 2024 00:00                                               |  |  |  |  |  |  |
|                                                                                                    | PLACE OF RECEIPT Hambu                                                                                                    | rg TOTAL QUANTITY 1CRT                                                | DEHAM, Hamburg, Germany     Actual Departure Time - 18 Sep 2024 02:15                           |  |  |  |  |  |  |
|                                                                                                    | PORT OF LOADING Hambu                                                                                                    | rg                                                                    | Leg 1 Current ^                                                                                 |  |  |  |  |  |  |
|                                                                                                    | DESTINATION Dubai (Jebel A                                                                                                    | 10)                                                                   | CARRER<br>COSCO CONTAINER LINES                                                                 |  |  |  |  |  |  |
|                                                                                                    |                                                                                                    |                                                                       | AEJEA, Dubai (Jebel Ali), United Arab Emirates     e Estimated Arrival Time - 28 Oct 2024 19:00 |  |  |  |  |  |  |

4. Sharing Track & Trace information with others.

It is possible to share the Track & Trace information with others by simply copying the URL from your browser and sending it via mail or other applications.

| 👻 🔁 NVO Portal   Track & Trace 🛛 🗙                                                                                                    | +                                                                                                    |                                                      |                                                |                                            |                                                                                                    | - 0 )            |  |
|----------------------------------------------------------------------------------------------------|----------------------------------------------------------------------------------------------------|------------------------------------------------------|------------------------------------------------|--------------------------------------------|----------------------------------------------------------------------------------------------------|------------------|--|
| ← → C 😁 nvogo.nvoconsolid                                                                                                    | ation.com/tracker;trackingnr=SDSE24068409                                                                                                    |                                                      |                                                |                                            | © Q ☆ [                                                                                                    | 🖕 🖸   🙆 En pause |  |
| 🌖 SharePoint 🎯 ChatGPT 👂 DeepL Tradu                                                                                                    | uction 🛛 😽 Jira - AppSuite 🖓 Jira - OPS Projects                                                                                                    | 🗅 Boltrics 🗅 CargoWise 🗅 Dribt                       | ıble / Ideas 🗅 Figma 🗅 Logi                    | xBoard 🗅 MyFreight 🗅 NVOGO / NWSGO 🗅 Poi   | wer Bl 🕒 Others 🙌 SQL Course - W3Sc                                                                                                    | Tous les favor   |  |
|                                                                                                    | Track & Trace                                                                                                    |                                                      |                                                |                                            |                                                                                                    | Sign In          |  |
| <ul> <li>Dashboard</li> <li>Sailings / Online Booking</li> <li>Track &amp; Trace</li> </ul>                                                                                                    | Track & Trace<br>Enter the shipment or house bill number to see tracking<br>Q SDSE24068409                                                                                                    | information.                                         |                                                |                                            |                                                                                                    | X Track          |  |
| Quotes  Cuotes  Cuotes Cuotes Cuotes Cuotes Cuotes Cuotes Cuotes Cuotes Cuotes Cuotes Cuotes Cuotes Cuotes Cuotes Cuotes Cuotes Cuotes Cuotes Cuotes Cuotes Cuotes Cuotes Cuo | Vou can now find all the details about your shipment(s) conveniently gathered in a unified dashboard, ensuring improved efficiency.         Sign in and visit our Booking Overview[2] for more details. |                                                      |                                                |                                            |                                                                                                    |                  |  |
| 🚰 API Portal                                                                                                    | BOOKING ID<br>HOUSE BILL<br>PLACE OF RECEIPT<br>PORT OF LOADING                                                                                                    | SDSE24068409 D<br>DAEJEA068409<br>Hamburg<br>Hamburg | TOTAL VOLUME<br>TOTAL WEIGHT<br>TOTAL QUANTITY | 2.817 m <sup>3</sup><br>300.00 kg<br>1 CRT | Origin CFS HAMBURG, Germany <ul> <li>Actual Received at CFS Time - 10 Sep 2024 00:00</li> </ul> <li>DEHAM, Hamburg, Germany <ul> <li>Actual Departure Time - 18 Sep 2024 02:15</li> </ul> </li> | Current          |  |
|                                                                                                    | DESTINATION                                                                                                    | Dubai (Jebel Ali)                                    |                                                |                                            | OSARA EXPRESS / 4230E     OARBER     COSCO CONTAINER LINES     AEJEA, Dubai (Jebel Ali), United Arab Emirat     e Estimated Arrival Time - 26 Oct 2024 19:00                                    | es               |  |